## **BEST CARE COLLEGE BACK OFFICE MANUAL**

To the top right, there is an admin section on clicking the profile you will be redirected to the admin user manager (control panel). You can edit the username and password of the user available in the control panel.

| M Airport Taxi Innsbruck - Myllest1 >    | < 🛉 🗰 Best                                                                                                    | Care College 🛛 🗙 🔽 Admin[Dashboard    | × + |             |                      |      |
|------------------------------------------|----------------------------------------------------------------------------------------------------|---------------------------------------|-----|-------------|----------------------|------|
|                                          | e   workup                                                                                                    | date.net/bestcarecollege/admin/config |     | 🖈 🔼 🖌 🔄 🖬 🖬 | 🔵 😅 🚿 📂 🖾 🏞 🔕 Paused |      |
| - <b>E</b> E                             | =                                                                                                    |                                       |     |             |                      | •    |
| a DASHBOARD                              | Conte                                                                                                    | ent Manager Control panel             |     |             |                      |      |
| 연] Content Manager 《                     | Admin                                                                                                    | User Manager                          |     |             |                      |      |
| 🖾 Gallery Manager                        |                                                                                                    |                                       |     |             | Welcome Admin        | -    |
| SEO Manager                              | "                                                                                                    | Username                              |     |             | 08 Oct 2020          |      |
| 🔺 Admin User Manager                     | 1                                                                                                    | admin                                 |     |             | Profile Sign out     |      |
|                                          | 2                                                                                                    | nnennac                               |     |             | Edit                 |      |
|                                          |                                                                                                    |                                       |     |             |                      |      |
|                                          |                                                                                                    |                                       |     |             |                      |      |
|                                          |                                                                                                    |                                       |     |             |                      |      |
|                                          |                                                                                                    |                                       |     |             |                      |      |
|                                          |                                                                                                    |                                       |     |             |                      |      |
|                                          | Copyrigh                                                                                                    | t © 2020 . All rights reserved.       |     |             |                      |      |
| workupdate.net/bestcarecollege/admin/col | antica de la                                                                                                    |                                       |     |             |                      | 123. |
|                                          | and the second second se |                                       |     |             | 10/8/2020            | (2)  |

Also, you can sign out.

On the left, you will see a list of managers as:

- **Content Manager**: Under the content manager you can find the page manager, banner manager, blog manager, and setting option manager. This is the CMS of the site.
- **Page Manager:** The page manager includes all the web pages content. This can be added, edited, or deleted.

| M Airport Taxi Innsbruck – MyBest Tr                     | K 🕴 📥 Best Care College | × 🕤 Ad              | Imin Dashboard | × +                 |     |             |          |               | - 0                          | ×         |
|----------------------------------------------------------|-------------------------|---------------------|----------------|---------------------|-----|-------------|----------|---------------|------------------------------|-----------|
| ← → C û ▲ Not secu                                       | re   workupdate.net/be  |                     |                |                     | ☆ 🔼 | /a 🖻 😐 🗳    |          | 🗖 🐣 🗖         | 🖾 🌧 💿 Paus                   | ied i     |
|                                                          | =                       |                     |                |                     |     |             |          |               | Admin                        | œ         |
| B DASHBOARD                                              | Content Mai             | nager Control panel |                |                     |     |             |          |               |                              |           |
| đ Content Manager ~                                      | Page Manager            |                     |                |                     |     |             |          |               |                              |           |
| 🗅 Page Manager                                           |                         |                     |                |                     |     |             |          |               | Add Nev                      | ~         |
| <ul> <li>Banner Manager</li> <li>Blog Manager</li> </ul> | Show 10 ~               | entries             |                |                     |     |             |          | Search:       |                              |           |
| Setting Option Manager                                   | # 1k Page Title         |                     | It Page :      | Slua                | 11  | Template    | IT Sub T | emplate It    | Action                       | 11        |
| Gallery Manager                                          |                         |                     |                |                     |     |             |          |               |                              |           |
| SEO Manager                                              | 1 Our Succ              | ess                 | home           | page-promo          |     | Normal Page | -Defa    | ult Template- | Correction Correction        |           |
| 🚔 Admin User Manager                                     | 2 Homepag               | ge why us           | home           | page-why-us         |     | Normal Page | -Defa    | ult Template- | 🕼 Edit 🚺 🛍 Delet             |           |
|                                                          | 3 About Be              | st Care College     | about          | t-best-care-college |     | Normal Page | -Defa    | ult Template- | 🕼 Edit 🚺 🗰 Delet             | le        |
|                                                          | 4 contact               |                     | conta          | ict                 |     | Normal Page | -Defa    | ult Template- | 🕼 Edit 💼 Delet               | 0         |
|                                                          | 5 Student F             | Performance         | stude          | nt-performance      |     | Normal Page | -Defa    | ult Template- | 🕼 Edit 💼 Delet               | le        |
|                                                          | 6 Online Pr             | ogram               | online         | e-program           |     | Normal Page | -Defa    | ult Template- | 🕼 Edit 💼 Dolot               |           |
| 📲 🔎 🖽 🚍 🤫                                                |                         | 1                   |                |                     |     |             |          |               | へ d») 炉 10:11 AN<br>10/8/202 | 4<br>50 2 |

To add a new page on the page manager you will need to click on add button that is on the top-right of the page manager screen.

Now, to add the page you will need content, name, and images. The page template is the group of structured pages helping you to structure the content in your pages. You can just select the template from the drop-down.

| M Airport Taxi Innsbruck – MyBestTr 🗙 | 🗧 🔸 Best Care College 🛛 🗙 🕓 Adminj                | Dashboard × +            |                                        | – @ ×                                   |
|---------------------------------------|---------------------------------------------------|--------------------------|----------------------------------------|-----------------------------------------|
| ← → C ☆ ▲ Not secur                   | e   workupdate.net/bestcarecollege/admin/content/ |                          | 🖈 🔼 👍 S 🖪 🔅 🔵                          | 😋 🔽 🔺 🕇 🖾 🌧 💽 Paused) 🗄                 |
| -BEST CARE                            | =                                                 |                          |                                        | 🔵 Admin 📽                               |
| B DASHBOARD                           | Content Manager Control panel                     |                          |                                        |                                         |
| අනු Content Manager 🗸 🗸               | Page Manager   Add                                |                          |                                        |                                         |
| 🗅 Page Manager                        |                                                   |                          |                                        | Save                                    |
| 🔚 Banner Manager                      |                                                   |                          |                                        |                                         |
| 🗅 Blog Manager                        | Page Name *                                       | Page Template *          | Page Ima                               | ge *                                    |
| Setting Option Manager                | Enter page name                                   | Normal Page              | Choose I                               | File No file chosen                     |
| Gallery Manager                       | Image 1 * Imag                                    | je 2 *                   | Image 3 *                              | Image 4 *                               |
| ≡ SEO Manager                         | Choose File No file chosen Cho                    | oose File No file chosen | Choose File No file chosen             | Choose File No file chosen              |
| 🛔 Admin User Manager                  | Excerpt *                                         |                          | Page Description *                     |                                         |
|                                       | B I U S ×₂ ײ I <sub>×</sub> I≡ ≡ ∈                | -≝ ?? È Ξ Ξ Ξ            | B I <u>U</u> S ×₂ ×° I <sub>×</sub> ;≡ | := # #   99   는 는 글 물                   |
|                                       |                                                   |                          |                                        |                                         |
|                                       | 🕒 Source 🐰 ि 🛱 🛱 📥 →                              | 185 -                    | De Source 🗶 🗅 🗎 🛍 🕯 🖛                  | → ABC -                                 |
|                                       | Styles - Format - Font -                          | Size - A- A- 53          | Styles - Format - Font                 | - Size - A- A- 53                       |
|                                       | ?                                                 |                          | ?                                      |                                         |
|                                       |                                                   |                          |                                        |                                         |
|                                       |                                                   |                          |                                        |                                         |
|                                       |                                                   |                          |                                        |                                         |
|                                       |                                                   |                          |                                        |                                         |
| 🔳 🔎 🛱 📮 🏶                             |                                                   |                          |                                        | へ (1)) 阳 10:13 AM<br>10/8/2020 <b>見</b> |

• **Banner Manager**: Using the banner manager you can set up the banner images along with the small banner text/banner caption on it.

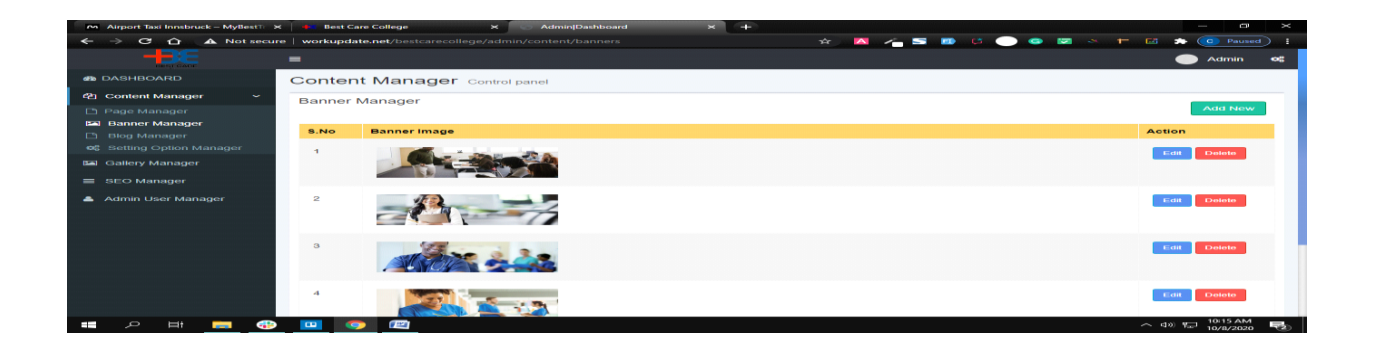

Also, you can edit the banner or add new banner images. The banner caption is meant to be small in length. You can choose a new banner image and their captions.

| M Airport Taxi Innsbruck – MyBest 🖂 | x 🗰 Best Care College X 🕥 Admin[Dashboard X 🕂                                                | - 0                                | × |
|-------------------------------------|----------------------------------------------------------------------------------------------|------------------------------------|---|
| ← → C ☆ ▲ Not secu                  | ure   workupdate.net/bestcarecollege/admin/content/add_update_banner 🖈 🛛 🔏 🍊 5 🐻 🗯 💿 😒 🔭 🕇 🗃 | 📫 💼 Paused                         |   |
| -BEE<br>BEST CAPE                   |                                                                                              | Admin                              | œ |
| 2 DASHBOARD                         | Content Manager Control panel                                                                |                                    |   |
| 역 Content Manager ~                 | Banner Manager   Add                                                                         |                                    |   |
| 🗅 Page Manager                      |                                                                                              | Add New                            |   |
| Banner Manager                      |                                                                                              |                                    |   |
|                                     | Banner image *                                                                               |                                    |   |
| Setting Option Manager              | Choose File No file chosen                                                                   |                                    |   |
| Gallery Manager                     |                                                                                              |                                    |   |
| ≡ SEO Manager                       | Slider Text                                                                                  |                                    |   |
| 🚨 Admin User Manager                | Enter Small banner caption                                                                   |                                    |   |
|                                     |                                                                                              |                                    |   |
|                                     |                                                                                              |                                    |   |
|                                     | Save                                                                                         |                                    |   |
|                                     |                                                                                              |                                    |   |
|                                     |                                                                                              |                                    |   |
|                                     |                                                                                              |                                    |   |
|                                     |                                                                                              |                                    |   |
|                                     | Copyright © 2020 . All rights reserved.                                                      |                                    |   |
| 🚛 🔎 🛱 🦷 🏶                           | • • • • • • • • • • • • • • • • • • •                                                        | <b>(小) 門</b> 10:17 AM<br>10/8/2020 | 2 |

• **Blog Manager**: The blog manager includes the entire blog that is on your site.

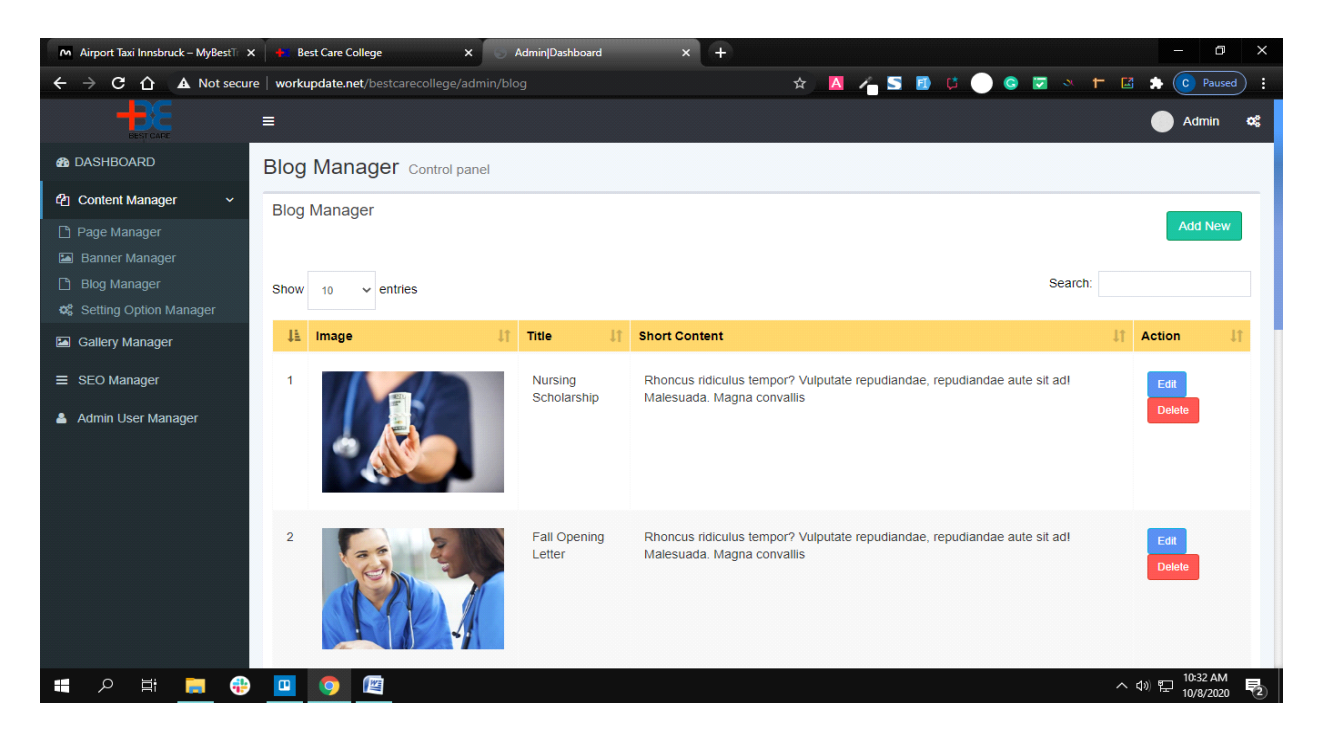

You can edit, add new, and delete them.

| M Airport Taxi Innsbruck – MyBestTr | 🗴 🔸 Best Care College X 🔄 Admin[Dashboard X 🍧 FireShot Capture 230 - Admin-D: X + - 🗇 X   |
|-------------------------------------|-------------------------------------------------------------------------------------------|
| ← → C û ▲ Not secu                  | ure   workupdate.net/bestcarecollege/admin/blog/add_update 🖈 🔼 👍 S 🗿 🖟 🜑 🗞 💌 🛧 💼 Paused 🗄 |
| 8 DASHBOARD                         | Blog Manager Control panel                                                                |
| 역 Content Manager ~                 | Blog Manager   Add                                                                        |
| 🗋 Page Manager                      | 🖺 Save                                                                                    |
| Banner Manager                      |                                                                                           |
| Blog Manager                        | Title *                                                                                   |
| 📽 Setting Option Manager            |                                                                                           |
| Gallery Manager                     | Short Content * Feature Image *                                                           |
| ≡ SEO Manager                       | B I U S X₂ x² I₂ I I I I I I I I I I I I I I I I I I                                      |
| 🛔 Admin User Manager                |                                                                                           |
|                                     | D Source 🐰 ि 🛱 🛱 🙀 🔶 🕸-                                                                   |
|                                     | Styles - Normal - Font - Size - A- 2 ?                                                    |
|                                     |                                                                                           |
|                                     | @                                                                                         |
|                                     | body p                                                                                    |
|                                     | Long Content *                                                                            |
|                                     | B I U S x₂ x²   Ix ) [= 1=   1 = 1 = 29   E Ξ Ξ Ξ Ξ ⊕ ∞ № [□ Ξ Ξ Ξ Ω                      |
|                                     | 🖸 Source 🐰 🔓 💼 📾 🐟 🍬 💖 - Styles - Format - Font - Size - 🗛 🔯 -                            |
|                                     |                                                                                           |
| 📲 🔎 🛱 📑 🚭                           | • 💷 💿 📧 ^ 40 🖫 10/3/ AM 🛃                                                                 |

One of the features is that you can add either a short content or a long content to your blog.

• Setting Option Manager: The setting option manager includes the email and the link set up for your website.

Likewise, you will need to add emails and site-related information. If you need to update the details you can just edit and save it.

| M Airport Taxi Innsbruck – MyBestTr | X 🔥 Best Care College X 🕤 Admin Dashboard        | × + – 🖸 ×                                |
|-------------------------------------|--------------------------------------------------|------------------------------------------|
| ← → C ☆ ▲ Not secu                  | re   workupdate.net/bestcarecollege/admin/option | 🗟 🛧 📕 者 5 🗊 🕫 🔵 🕼 🕶 🔺 🖿 🖾 🗯 💽 Paused) 🗄  |
| AB DASHBOARD                        | Option Setting Manager                           |                                          |
| 街 Content Manager 🛛 🗸               | Setting Manager                                  |                                          |
| 🕒 Page Manager                      |                                                  | Save                                     |
| 🖾 Banner Manager                    |                                                  |                                          |
| 🕒 Blog Manager                      | Site Email*                                      | Admin Email*                             |
| Setting Option Manager              | info@bestcarecollege.edu                         | info@bestcarecollege.edu                 |
| Gallery Manager                     |                                                  |                                          |
| ■ SEO Manager                       | Admin Email 1*                                   | Website Name"                            |
| 💧 Admin User Manager                | info@bestcarecollege.edu                         | https://www.bestcarecollege.edu/         |
|                                     |                                                  |                                          |
|                                     | Admin Number"                                    | Site Number*                             |
|                                     | 973.673.3900                                     | 973.673.3900                             |
|                                     |                                                  |                                          |
|                                     | Site Fax*                                        | Address Name*                            |
|                                     | 973.673.0597                                     | 68 S. Harrison St. East Orange, NJ 07018 |
|                                     |                                                  |                                          |
|                                     | Site Name*                                       | Facebook Link"                           |
|                                     | Best Care College                                |                                          |
|                                     |                                                  |                                          |
| 🔳 🔎 🛱 🥫                             |                                                  | へ (4)) 町 10-38 AM<br>10/8/2020 - 夏       |

Don't forget to save the updated data.

• **GALLERY Manager:** Using the gallery manager you can manage your gallery images.

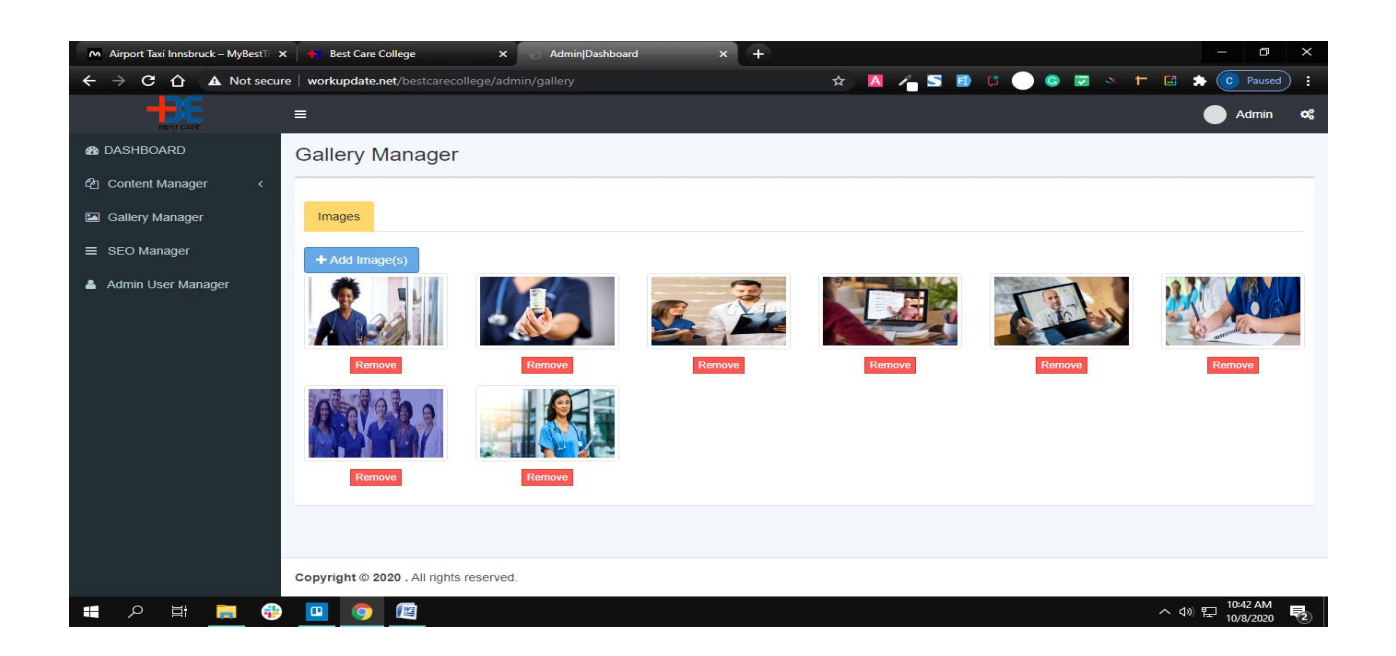

Also, you can add new images from your local files.

| port taxi misoruck - wybest | X Best Care College X Admin[Dashboard X            |                           |          |
|-----------------------------|----------------------------------------------------|---------------------------|----------|
| C 🟠 🛦 Not secu              | ire   workupdate.net/bestcarecollege/admin/gallery | x 🔼 🖌 5 🗊 🕸 🔵 🗟 × 🖿 🖾 🖈 🌘 | C Paused |
|                             |                                                    |                           | Admin    |
| Images                      |                                                    |                           | ×        |
|                             |                                                    |                           |          |
|                             |                                                    |                           | ×        |
|                             |                                                    |                           |          |
|                             |                                                    |                           |          |
|                             | Drag & drop file                                   | es here                   |          |
|                             |                                                    |                           |          |
|                             |                                                    |                           | -        |
|                             |                                                    |                           |          |
| Select files                |                                                    | 🚍 Browse                  |          |
| GPUPPER TRANSIT             |                                                    |                           |          |
|                             |                                                    |                           |          |
|                             |                                                    |                           |          |
|                             | Remove                                             |                           |          |
|                             |                                                    |                           |          |
|                             |                                                    |                           |          |
|                             |                                                    |                           |          |
|                             | Copyright © 2020 . All rights reserved             |                           |          |
| o 🖬 🥅 🚳                     |                                                    | ~ 40 E                    | 10:43 AM |

• **SEO Manager**: You can add any of your WebPages to the SEO manager so that you the admin panel do it for you.

| M Airport Taxi Innsbruck – MyBestTr | 🗙 🔺 Best Care College 🛛 🗙 🍥 Admin[Dashboard   | × +             |                         |
|-------------------------------------|-----------------------------------------------|-----------------|-------------------------|
| ← → C ① ▲ Not secu                  | re   workupdate.net/bestcarecollege/admin/seo | x 🔼 👍 5 🗈 🗯 🔵 🧉 | 👂 💌 🐣 🕇 🖾 🌧 💽 Paused) i |
|                                     | =                                             |                 | 🔵 Admin 🗢               |
| 🚳 DASHBOARD                         | SEO Manager Control panel                     |                 |                         |
| 역 Content Manager <                 | SEO Manager                                   |                 |                         |
| 🖾 Gallery Manager                   |                                               |                 | Add New                 |
| ■ SEO Manager                       | Show 10 v entries                             |                 | Search:                 |
| 📥 Admin User Manager                |                                               | 12 1 1 1        | 10 Antion 10            |
|                                     | # 11 SEO Title                                | 1T Link         | Action 41               |
|                                     | 1 Homepage                                    | 1               | Edit Delete             |
|                                     | Showing 1 to 1 of 1 entries                   |                 | Previous 1 Next         |
|                                     |                                               |                 |                         |
|                                     |                                               |                 |                         |
|                                     |                                               |                 |                         |
|                                     |                                               |                 |                         |
|                                     |                                               |                 |                         |
|                                     | Copyright @ 2020 . All rights reserved.       |                 |                         |
| 🚛 🔉 🏛 🖷 🔫                           | ) 🛄 🧿 📖                                       |                 | へ (10) 10/8/2020        |

You can add, edit, and delete respectively.

Add the required field and you set the SEO page.

| M Airport Taxi Innsbruck – MyBestTi 🔾 | x 🖡 Best Care College x 🕤 Admin[Dashboard x + - 🗗 X                                            |
|---------------------------------------|------------------------------------------------------------------------------------------------|
| ← → C ☆ ▲ Not secu                    | re   workupdate.net/bestcarecollege/admin/seo/seo_add_update 🖈 🚺 🖌 🖕 🚺 🔏 👘 🕼 👘 🕼 🔅 🕞 Paused) 🗄 |
| 🚳 DASHBOARD                           | SEO Manager Control panel                                                                      |
| 역 Content Manager <                   | SEO Tools   Add                                                                                |
| Gallery Manager                       |                                                                                                |
| ≡ SEO Manager                         | Page Name'                                                                                     |
| Admin User Manager                    | Enter page name                                                                                |
|                                       |                                                                                                |
|                                       | Link <sup>4</sup>                                                                              |
|                                       | Enter url for seo (enter 1/ for home page for other eg: l'about')                              |
|                                       |                                                                                                |
|                                       | Page Title"                                                                                    |
|                                       | Enter page title                                                                               |
|                                       |                                                                                                |
|                                       | Description"                                                                                   |
|                                       | Enter page description                                                                         |
|                                       | R.                                                                                             |
|                                       | 1047 AM                                                                                        |
| 🗏 🔎 🗄 📒 🤃                             | · <u>□</u> <u>○</u> <u>□</u> <u>· · · · · · · · · · · · · · · · · · ·</u>                      |

Do not forget to save it.

• Admin User Manager: You can access the admin control panel to edit the list of admin.

| M Airport Taxi Innsbruck – MyBestTr | 🗙 📥 Best C     | are College 🗙 🕤 Admin Dashboard 🗙 🕂                    | – a ×              |
|-------------------------------------|----------------|--------------------------------------------------------|--------------------|
| ← → C û ▲ Not secu                  | ire   workupda | nte.net/bestcarecollege/admin/config 🚖 🔼 🐴 🖕 🖾 💮 👁 🖾 🐣 | 🗧 🖿 🛤 🎓 💿 Paused 🗄 |
| DESIGARE                            | =              |                                                        | 🔵 Admin 😅          |
| B DASHBOARD                         | Conter         | t Manager Control panel                                |                    |
| 연 Content Manager <                 | Admin U        | Jser Manager                                           | + New Sub-Admin    |
| Gallery Manager                     |                |                                                        |                    |
| SEO Manager                         | #              | Username                                               | Action             |
| 🔺 Admin User Manager                | 1              | admin                                                  | Edit               |
|                                     | 2              | nnennac                                                | Eat                |
|                                     |                |                                                        |                    |
|                                     |                |                                                        |                    |
|                                     |                |                                                        |                    |
|                                     |                |                                                        |                    |
|                                     |                |                                                        |                    |
|                                     | Copyright      | © 2020 . All rights reserved.                          |                    |
| 💶 🔎 🖽 🚃 🚭                           |                |                                                        | ヘ d) 🖅 10:48 AM    |

You can even add a sub-admin; you will just require the username and password.

| M Airport Taxi Innsbruck – MyBestTi | 🗙 🍋 Best Care College X 🕓 Admin[Dashboard X +                                        | - ø ×                           |
|-------------------------------------|--------------------------------------------------------------------------------------|---------------------------------|
| ← → C 🏠 🔺 Not secu                  | ure   workupdate.net/bestcarecollege/admin/config/add_update 🛛 🗢 🛧 🔼 🔏 5 🗿 🗯 🔵 😨 🗵 🕇 | Paused 🗄                        |
| BESTCATE                            | =                                                                                    | 🔵 Admin 😋                       |
| 2 DASHBOARD                         | Content Manager Control panel                                                        |                                 |
| එ Content Manager <                 | Admin User   Add                                                                     |                                 |
| 🖾 Gallery Manager                   |                                                                                      |                                 |
| ≡ SEO Manager                       | Username*                                                                            |                                 |
| 👃 Admin User Manager                | Enter username                                                                       |                                 |
|                                     |                                                                                      |                                 |
|                                     | Password"                                                                            |                                 |
|                                     | Enter password                                                                       |                                 |
|                                     |                                                                                      |                                 |
|                                     | save                                                                                 |                                 |
|                                     |                                                                                      |                                 |
|                                     |                                                                                      |                                 |
|                                     |                                                                                      |                                 |
|                                     | Copyright © 2020 . All rights reserved.                                              |                                 |
| 💷 🔎 🖽 🥅 🍓                           |                                                                                      | へ d») 🔛 10:50 AM<br>10/8/2020 😼 |